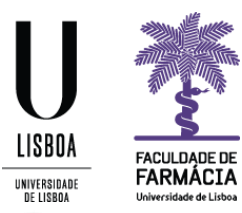

# Manual de Candidatura

# Candidatura às Unidades Curriculares Opcionais

Núcleo de Planeamento e Gestão Académica

NPGA: 30/06/2022

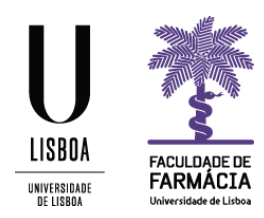

# Candidatura às Unidades Curriculares Opcionais

- O processo de candidatura às Unidades Curriculares Opcionais do MICF decorre, exclusivamente, através do <u>Portal FenixEdu</u> consoante o <u>Mapa de Prazos Académicos</u> publicado no Site da FFUL.
- O presente manual contém todas as informações e instruções necessárias para efetuar a sua candidatura com sucesso.
- Aconselha-se que utilize, preferencialmente, o browser Google Chrome.
- Os alunos serão seriados consoante os <u>critérios de seriação</u> definidos pelo Conselho Pedagógico da FFUL e publicados no Site da FFUL.

### Requisitos

- Credenciais (nome de utilizador e palavra-passe) de acesso ao Portal FenixEdu.
- Caso não se recorde da sua senha de acesso, deve proceder à recuperação da mesma, de acordo com as seguintes indicações:

|           | NOME DE UTILIZADOR                                             | SENHA | _              |  |
|-----------|----------------------------------------------------------------|-------|----------------|--|
| ACEDER    | Nome de Utilizador                                             | Senha | 🔦 LOGIN        |  |
|           |                                                                |       |                |  |
|           | Não sou um robô                                                |       |                |  |
|           | Recuperar acesso                                               |       |                |  |
|           | Não tem ainda uma conta Education? ()                          |       |                |  |
|           | CRIAR CONTA EDUCATION                                          |       |                |  |
|           |                                                                |       |                |  |
|           | DME DE UTILIZADOR OU EMAIL* EXTERNO                            |       |                |  |
| RECUPERAR | Nome de Utilizador/Endereço de ema                             | iil   | RESET PASSWORD |  |
| ACESSU    |                                                                |       |                |  |
|           | Não sou um robô<br>reCAPTCHA<br>Privides:- Terrica de telfanda |       |                |  |

#### 1. Aceda ao link de recuperação da Conta da ULisboa.

#### Recuperação de Password

- 2. Clique em *Recuperar Acesso;*
- 3. Indique o seu utilizador da conta da ULisboa (*Username*) ou insira o seu **email.** Clique em *Reset Password*.
- 4. Receberá no email que utilizou para criar a conta institucional a informação para proceder à criação de uma nova palavra-passe.

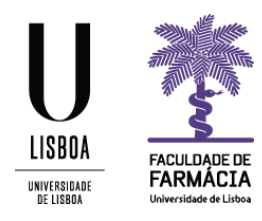

## Instruções

1. Após efetuar o login no <u>Portal Fénix</u>, para iniciar o processo de candidatura, deverá aceder a *Candidato > Candidaturas*:

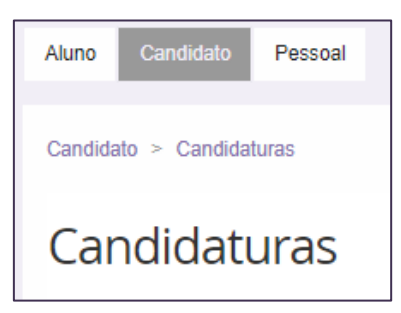

2. Em *Candidaturas Abertas,* selecione a opção *Criar* na candidatura referente às UCs Opcionais | MICF. O exemplo infra refere-se ao ano letivo de 2022/2023:

| Candidatura        | s abertas                                                                                               |                             |                  |                |    |
|--------------------|----------------------------------------------------------------------------------------------------|-----------------------------|------------------|----------------|----|
| Periodo<br>Lectivo | Candidatura                                                                                             | Fase                        | Datas            |                |    |
| 2022/2023          | Mudança de Par Instituição/Curso MICF<br>oriundos de Estabelecimentos de Ensino<br>Superior Estrangeiro | Concurso Especial de Acesso | 28-06-2022 0:00  | • Criar        | *  |
| 2022/2023          | Mudança de Par Instituição/Curso MICF<br>oriundos de Estabelecimentos de Ensino<br>Superior Nacional    | Concurso Especial de Acesso |                  | O Criar        |    |
| 2021/2022          | Pedido de Creditação (3ºCiclo)                                                                          | 3°Ciclo                     |                  | • Criar        |    |
| 2022/2023          | Programa Almeida Garrett (Incoming)                                                                     | 1* Fase                     | 31-05-2022 14:56 | • <u>Criar</u> | i. |
| 2021/2022          | Prorrogação do prazo de entrega de trabalho<br>final (2º cíclo)                                         | Prorrogação (2º Ciclo)      |                  | O Criar        |    |
| 2022/2023          | UCs Opcionais   MICF                                                                                    | Geral                       | 28-06-2022 0:00  | • <u>Criar</u> | J. |

NOTA: Caso a opção não esteja disponível, deverá efetuar scroll down até à mesma.

3. Visualizará o texto introdutório, que deverá ler com atenção.

| Criar Candidatura                                                                          |
|--------------------------------------------------------------------------------------------|
|                                                                                            |
| 2022/2023 - UCs Opcionais   MICF                                                           |
|                                                                                            |
|                                                                                            |
| Star Voltar                                                                                |
|                                                                                            |
|                                                                                            |
| Caro aluno,                                                                                |
| Bem-vindo ao processo de candidatura a Opcionais do MICF.                                  |
| Antes de submeter a candidatura deve:                                                      |
| a) Ler atentamente o Manual de Candidatura e informações disponíveis no Site da FFULisboa; |
| b) Validar os dados pessoais;                                                              |
| c) Selecionar obrigatoriamente todas as opções, pela sua ordem de preferência.             |
| Atenção: Após submissão, a candidatura não poderá ser alterada.                            |

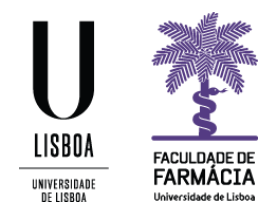

- Ao navegar na página conseguirá visualizar as Unidades Curriculares opcionais do 3º, 4º e 5º ano do MICF, previamente definidas pelo conselho pedagógico da FFUL, e publicadas no <u>Site da FFUL.</u>
- 5. Deverá clicar em *Criar*, junto de uma das opções:
- 3º Ano 2º semestre Opção I;
- 4º Ano 2º Semestre Opção II;
- 5º Ano 1º Semestre Opção III;
- 5º Ano 1º Semestre Opção IV.

| 3º Ano 2º semestre - Opção I 🛛 🛛 Criar                                   | 4º Ano 2º Semestre - Opção II  ● <sup>Criar</sup> |
|--------------------------------------------------------------------------|---------------------------------------------------|
| Anatomia Patológica e Patogénese Molecular                               | Alvos Terapêuticos e Biomarcadores                |
| Biofísica Farmacèutica                                                   | Bioinformática                                    |
| Bioquímica Translacional                                                 | Ciência de Dados no Fabrico de Medicamentos       |
| Espectrometria de Massa: Aplicações em Ciências Farmacêuticas            | Dermofarmácia e Cosmética                         |
| Farmacogenómica                                                          | Farmácia Hospitalar I                             |
| Inteligência Artificial e Análise de Dados na Descoberta de Medicamentos | Farmacocinética Clínica                           |
| 5º Ano 1º Semestre - Opção III 🛛 🔮 Criar                                 | 5º Ano 1º Semestre - Opção IV O Criar             |
| Bacteriologia Clínica Laboratorial                                       | Bioquímica Clínica Laboratorial                   |
| Biodisponibilidade e Bioequivalência                                     | Controlo Qualidade Alimentar                      |
| Comunicação em Cuidados de Saúde                                         | Controlo Químico de Medicamentos                  |
| Diagnóstico Genético e Molecular                                         | Guidados Estreacânticos                           |
| Dispositivos Médicos                                                     |                                                   |
| Farmácia Hospitalar II                                                   | Ensaios Clínicos                                  |
|                                                                          | Farmacoepidemiologia e Farmacovigilância          |

6. De seguida, na mensagem apresentada, selecione Sim:

| nar Ca | ndidatu | ra            |               |       |
|--------|---------|---------------|---------------|-------|
|        | Proc    | eder à criaçã | o da Candidat | tura? |
|        |         |               |               |       |
|        |         | Cinn          | A 1 7 -       |       |

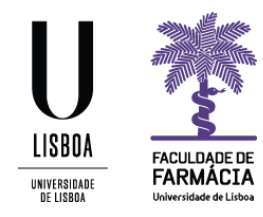

7. No separador seguinte deverá validar os seu Dados Pessoais. Caso visualize um símbolo <u>1</u> no campo dos dados pessoais, deve navegar na página e clicar em Editar para atuaizar os seus dados. Aqui, todos os campos com asterisco vermelho \* são de resposta obrigatória.

| Estado do Processo | 🛕 Dados Pessoais        | Ano e Semestre | 🗴 UCs Opcionais |
|--------------------|-------------------------|----------------|-----------------|
| O document         | o de identificação já e | xpirou         |                 |
| • O document       | o de identificação ja e | xpirou         |                 |

Caso o seu **Cartão de Cidadão** esteja expirado, basta alterar a data de validação do mesmo, para continua a sua candidatura e clicar em **Guardar** para gravar as alterações.

8. De seguida, deve clicar no separador das UCS Opcionais e selecionar, obrigatoriamente, todas as opções disponibilizadas, de <u>acordo com a sua ordem de</u> <u>preferência.</u>

A ordem de preferência corresponde à ordem da seleção (clique do rato) efetuado.

Se pretender alterar a ordem escolhida, deve clicar em *Remover* e proceder a nova seleção.

| 3º Ano 2º semestre - Opção I                                                                             |
|----------------------------------------------------------------------------------------------------|
| <ul> <li>1 - Anatomia Patológica e Patogénese Molecular</li> <li>Remover</li> </ul>                      |
| ✓ 2 - Biofísica Farmacêutica                                                                             |
| <ul> <li>3 - Bioquímica Translacional Semover</li> </ul>                                                 |
| <ul> <li>4 - Espectrometria de Massa: Aplicações em Ciências Farmacêuticas</li> <li>8 Remover</li> </ul> |

9. Para terminar o processo de candidatura deverá clicar em **Submeter Candidatura**.

Caso pretenda anular a sua candidatura, poderá fazê-lo clicando em Anular Candidatura.

Uma vez submetida a candidatura, não é possível alterar a mesma.

| Oper  | ações    | 5       |      |
|-------|----------|---------|------|
| Subm  | ieter Ca | andida  | tura |
| Anula | r Cand   | idatura | a    |

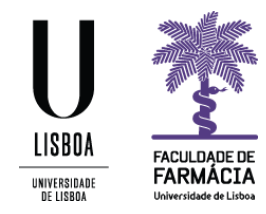

- Para consultar a candidatura submetida, deverá aceder novamente a Candidato> Candidaturas e em Candidaturas em Curso ou Submetidas verificar o estado da mesma:
- <u>Candidatura Pendente</u> Iniciou o processo de candidatura, mas não submeteu a mesma;
- <u>Candidatura em Validação</u> Candidatura submetida e aguarda a validação dos Serviços Académicos da FFUL.
- <u>Candidatura Aceite</u> Candidatura aceite;
- <u>Candidatura Não Aceite</u> Candidatura não aceite;
- Candidatura Anulada Candidatura anulada pelo aluno ou pelos Serviços Académicos.

Clique em **Detalhe** para verificar os dados submetidos, ou para Submeter a sua Candidatura se esta se encontrar no estado "*Candidatura Pendente*".

#### Notas:

 Apesar do Fénix permitir submeter múltiplas candidaturas, para um mesmo ano/semestre, o aluno não deverá efetuá-lo. Caso sejam detetadas candidaturas duplicadas, <u>apenas a mais recente será considerada</u>, sendo que as restantes serão anuladas.

#### **Resultados:**

- A lista com os **Resultados Provisórios** da colocação será publicada, no <u>Site da</u> <u>Faculdade</u>, no dia estipulado para o efeito.
- As **Reclamações** a esta lista devem ser formalizadas, exclusivamente, nesse dia, para <u>academicos@ff.ulisboa.pt</u>.
- A publicação da Lista Definitiva com os resultados da colocação será publicada, no <u>Site</u> da Faculdade, no dia estipulado para o efeito.

**Os alunos devem efetuar a inscrição na Opcional em que ficaram colocados**. Caso sejam detetadas inscrições indevidas, as mesmas <u>serão prontamente anuladas pelos</u> <u>Serviços Académicos da FFUL</u>.

Os alunos que foram colocados na **Opção Livre** devem selecionar a <u>opção livre como a</u> sua 1ª escolha.